Teams 参加ボタンが押せない時の対処法

| >                     | Q. 検索                                               |             | — 🚑 – o x            |
|-----------------------|-----------------------------------------------------|-------------|----------------------|
| 1<br>1<br>1<br>7<br>7 | □ 2年2組授業 チャット 詳細                                    | 参加ボタンがない! 💻 | 閉じる                  |
| -<br>-<br>7<br>-      | + 予定表に追加                                            |             | 出灾情望                 |
| ))<br>-4              | ② 2022年1月20日 8:30 - 15:00                           |             | 豊 豊岡中教師07<br>開催者     |
|                       | ② 豊岡中 2年2組 > 一般                                     |             |                      |
|                       | 🗇 2022/01/20 から 月曜日、火曜日、水曜日、木曜日 および 金曜日 ごとに開催       |             |                      |
| 99-                   | 12                                                  |             |                      |
| i話<br>L               |                                                     |             |                      |
| чљ                    | Microsoft Teams meeting                             |             |                      |
| <br>_                 | コンビューターまたはモバイル アプリで参加できます<br>会議に参加するにはここをクリックしてください |             |                      |
|                       | 詳細情報ヘルプト会議のオプション                                    |             |                      |
|                       |                                                     |             |                      |
| 10<br>71              |                                                     |             |                      |
| 2)                    |                                                     |             |                      |
| ,                     | P ここに入力して検索 O 耳 🢽 🥅 📑                               | <b>ö</b>    | へ 9回 訂 (小) A 17:08 💭 |

### 1.いちどサインアウトします。

① ここをクリック

| < >                           | Q 檢索                                                |                              |
|-------------------------------|-----------------------------------------------------|------------------------------|
| <b>ょ</b><br>アクティビティ           | E 2年2組授業 チャット 詳細                                    |                              |
| ੁ≡<br>₹₹∀₽₽₽                  | + 予定表に追加 <> リンクをコピ- → 転送                            | ● 連絡可能 - ステータス メッセージを設定      |
| <b>ііі</b><br><del>7</del> -4 | 2022年1月20日 8:30 - 15:00                             | □ 保存済み                       |
| <b>今</b><br>課題                | □ 11 豊岡中 2年2組 > 一般                                  | Eヨ アカウントの管理<br>十 個人用アカウントの追加 |
| …<br>カレンダー                    | ② 2022/01/20 から 月曜日、火曜日、水曜日、木曜日 および 金曜日 ごとに開催       | サインアウト                       |
| し、通話                          |                                                     | ② ここをクリック                    |
| 771N                          | Microsoft Teams meeting                             |                              |
| —                             | コンピューターまたはモバイル アプリで参加できます<br>会議に参加するにはここをクリックしてください |                              |
|                               | 詳細情報ヘルプ   会議のオプション                                  |                              |
| 88<br>アプリ                     |                                                     |                              |
| ?<br>^//7                     |                                                     |                              |

# 2.もう一度サインインをしてください

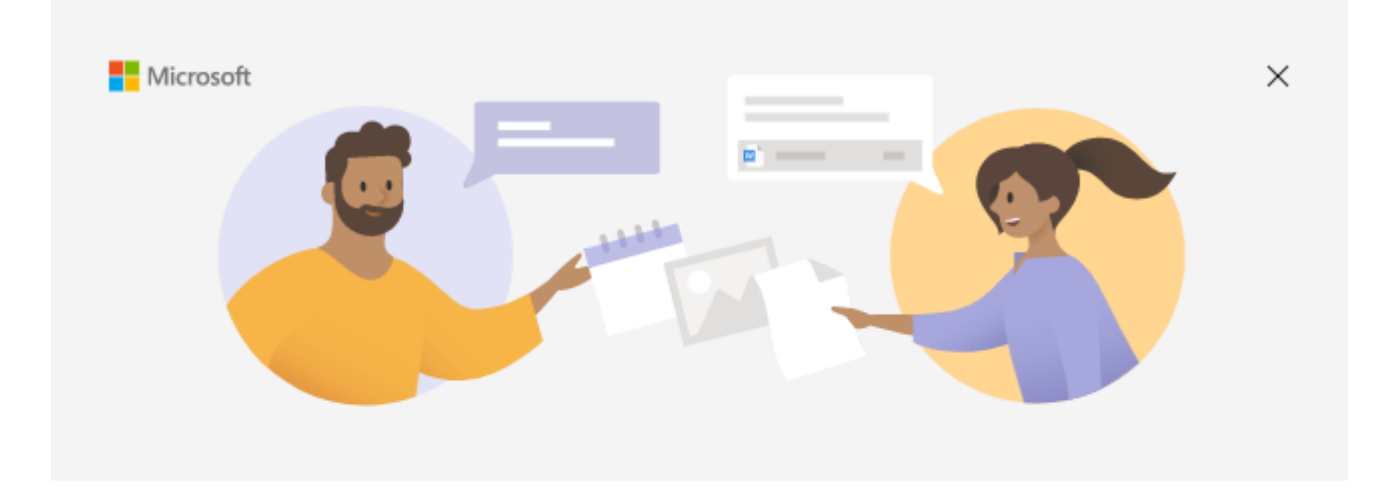

# Microsoft Teams へようこそ!

1 つのアプリで、同僚と共同作業したり、ソーシャルグループと調整したりできます。

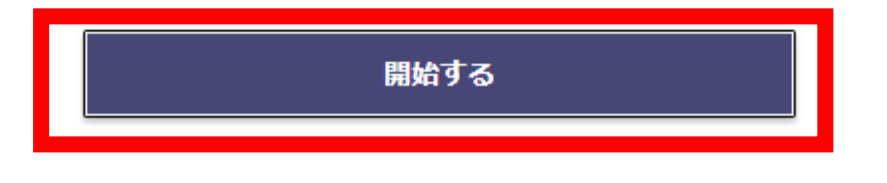

①ここをクリック

#### ③メールアドレスを入力

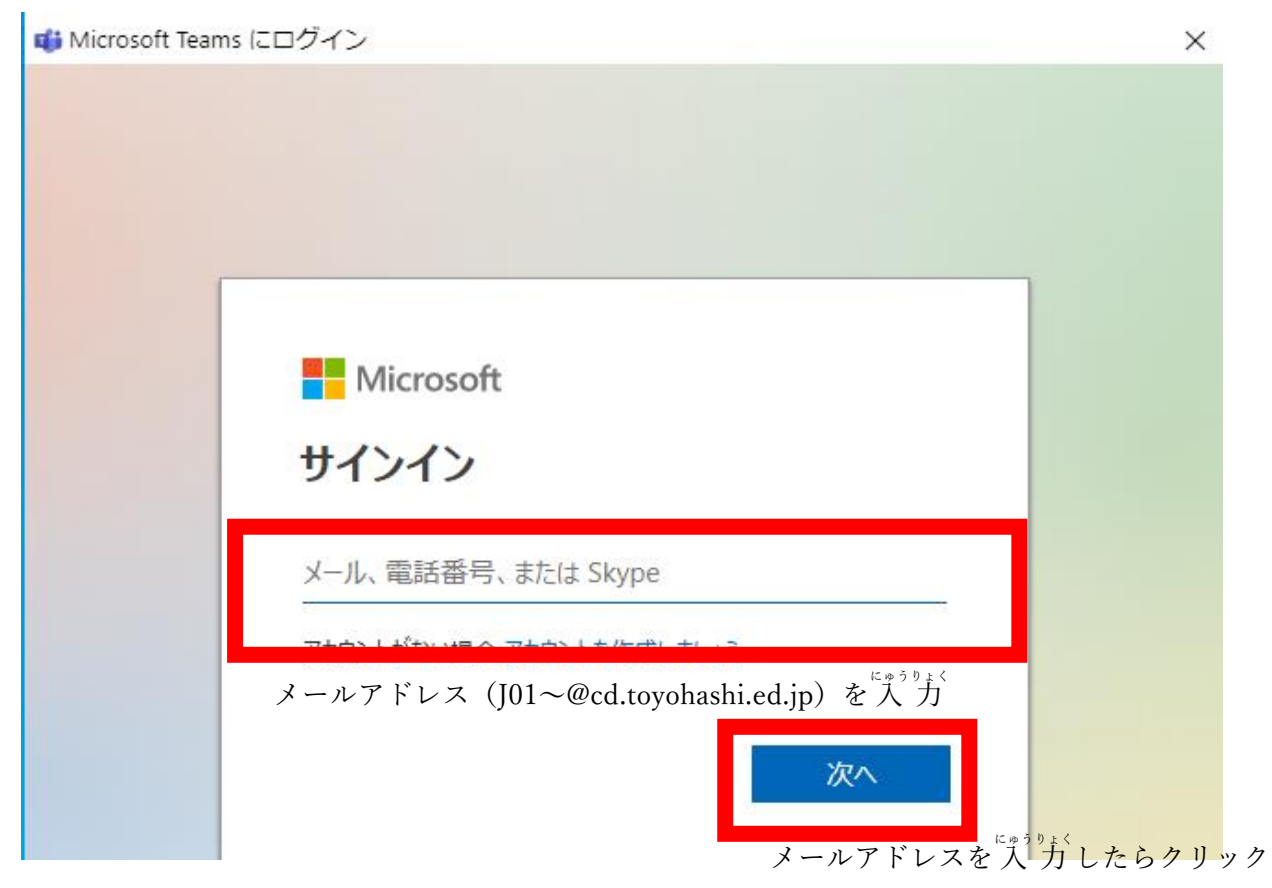

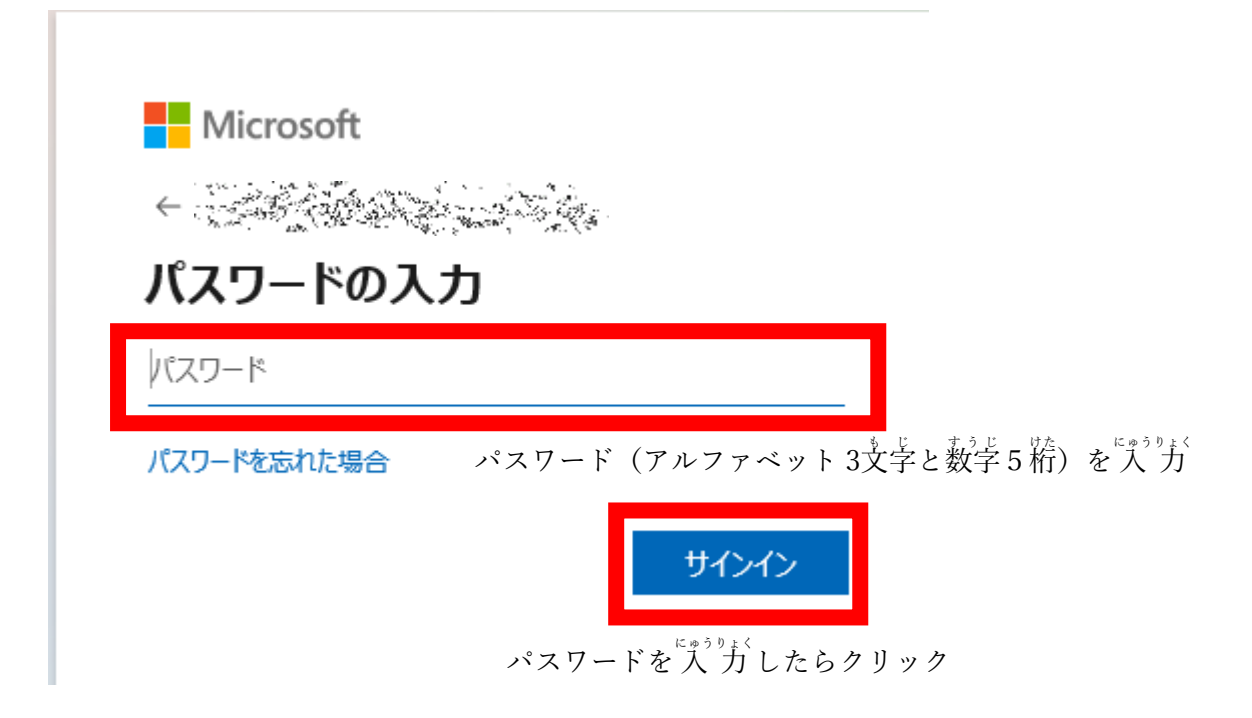

# ⑤チェックボックス外してこのアプリにのみサインイン

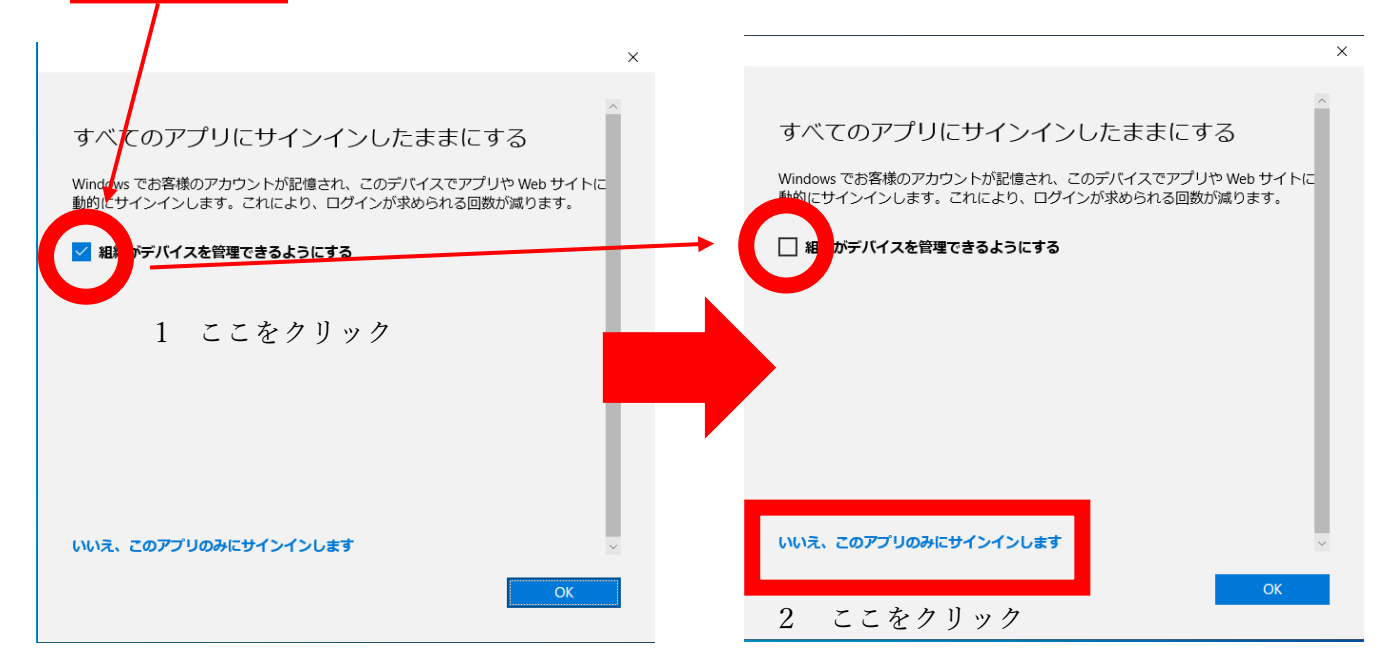

⑥もう一度参加してみてください

⑦それでもダメなときは学校に電話してください。

学校電話 🕒 0532(61)3278